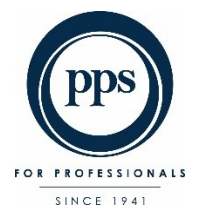

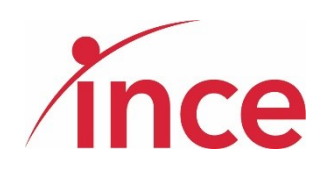

# PPS - Virtual AGM 9 May 2022 E-Voting User Guide

ELECTRONIC VOTING OPENS AT 15:00 ON 09 May 2022

AGM WEBCAST AT 18:00 ON 09 MAY 2022

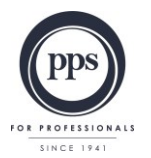

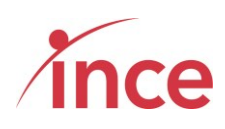

# Table of Contents

| 1. |    | How to access the E-Voting Platform?         | 2 |
|----|----|----------------------------------------------|---|
| 2. |    | Landing Page after Logging in                | 3 |
| a  | a) | Your voting options – "Own voting"           | 4 |
| k  | o) | Your voting options – "Discretionary voting" | 6 |
| c  | :) | Viewing the Webcast                          | Э |
| c  | d) | Questions via text facility                  | C |

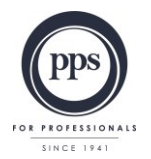

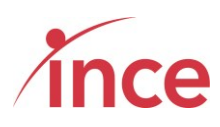

## 1. How to access the E-Voting Platform?

Click on the following link to cast your vote:

#### https://pps.virtual-meetings.online/login

PPS Members may use either their PPS membership Number, or their SA ID Number, or their Passport Number to start the login process.

Once you have input your PPS membership Number, or SA ID Number, or Passport Number, please tick the **I'm not a Robot** box and then click on the Login button

| PPS - Password                | x +                                                                                                    |
|-------------------------------|----------------------------------------------------------------------------------------------------|
| ← → C 🏠 🔒 pps.virtu           | ial-meetings.online/login 🔍 🖻 🖈 🕅 🌒 🗄                                                                                                    |
| 📕 Managed bookmarks 📑 Sign In | n - Zoom 🜒 WhatsApp 📫 Yammer - Investme 🎪 Home Page - GCRA 🦚 Marion's Shared Fol 🏊    Charcount   Letter 🚆 JSE Handbook 2022 📀 iCA - Corporate Act 🔅                                              |
| EX PARTSIGNALS<br>DUE 194     |                                                                                                    |
| +) Login                      |                                                                                                    |
| E-Voting Guide                | PPS Annual General Meeting – 2022 E-Voting Platform                                                                                                    |
|                               | PPS Member ID or SA ID or Passport                                                                                                    |
|                               | Please note the dates below:<br>Proxy voting closed: 04 May 2022 at 18:00<br>Online voting open: 09 May 2022 at 15:00<br>Meeting date: 09 May 2022<br>Online voting close: 09 May 2022 at the AGM |
|                               |                                                                                                    |

The platform will send a One Time Pin (OTP) to your email address and mobile device as recorded in the PPS database. This is a 6-digit number that must be input in order to complete your login to E-Voting Platform.

It is important to note the following information:

# 1. Mobile Networks

Whilst the delivery of OTPs is normally quick to your mobile device, circumstances outside our control pertaining to the Mobile Networks can delay the delivery of OTPs. It is for this reason that the OTP is also sent to a member's email address. If a member keeps attempting to login in before receiving their OTP it is important to note that the **newest OTP overwrites and cancels its predecessor**.

# 2. Time Out messages

The E-Voting Platform has built-in security features that time out users after 5 minutes of no activity. If you get an error message that reads *Invalid CSRF token. Form ignored,* Members are then required to refresh their screen and login again.

Powered by Ince Pty Ltd © 2022 Page 2 of 10

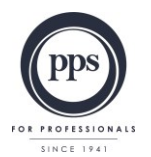

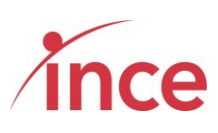

An example of the OTP input screen appears below

|                                                   | × + · · · · · · · · · · · · · · · · · ·                                                                                                    |
|---------------------------------------------------|----------------------------------------------------------------------------------------------------|
| ← → C ☆ 🔒 pps.virtu                               | al-meetings.online/login 🔍 🖻 🖈 🗊 🌒 🗄 🗮 🆓 🛍 🐐 🖬 🌒 🗄                                                                                                    |
| 🔝 Managed bookmarks 🔲 Sign In                     | - Zoom 🟮 WhatsApp 📫 Yammer - Investme 🎪 Home Page - GCRA 🤹 Marion's Shared Fol 🏊    Charcount   Letter 🚆 JSE Handbook 2022 📀 iCA - Corporate Act 🔅                                                |
| KE FROMINGALI                                     |                                                                                                    |
| <ul> <li>Degin</li> <li>E-Voting Guide</li> </ul> | PPS Annual General Meeting – 2022 E-Voting Platform                                                                                                    |
|                                                   | An OTP has been sent to your email and mobile number as currently recorded by PPS. If you have a problem logging in, then contact PPS Membership Services<br>at AGM2022@pps.co.za                 |
|                                                   | Enter OTP Login                                                                                                    |
|                                                   | Please note the dates below:<br>Proxy voting closed: 04 May 2022 at 18:00<br>Online voting open: 09 May 2022 at 15:00<br>Meeting date: 09 May 2022<br>Online voting close: 09 May 2022 at the AGM |
|                                                   |                                                                                                    |

# 2. Landing Page after Logging in

Once your OTP has been accepted and validated, members will see the following screen:

| Maraged bookmarks  Sign In - Zoom  WhatsApp  WhatsApp  Marmer-Investme  Home Page- GCRA  Marion's Shared FoL.  Sign In - Zoom  Sign In - Zoom  Marion's Shared FoL.  Sign In - Zoom  Sign In - Zoom  Marion's Shared FoL.  Sign In - Zoom  Sign In - Zoom  Marion's Shared FoL.  Sign In - Zoom  Sign In - Zoom  Marion's Shared FoL.  Sign In - Zoom  Sign In - Zoom  Marion's Shared FoL.  Sign In - Zoom  Sign In - Zoom  Marion's Shared FoL.  Sign In - Zoom  Sign In - Zoom  Marion's Shared FoL.  Sign In - Zoom  Marion's Shared FoL.  Sign In - Zoom  Marion's Shared FoL.  Sign In - Zoom  Marion's Shared FoL.  Sign In - Zoom  Marion's Shared FoL.  Sign In - Zoom  Marion's Shared FoL.  Sign In - Zoom  Marion's Shared FoL.  Sign In - Zoom  Marion's Shared FoL.  Sign In - Zoom  Marion's Shared FoL.  Sign In - Zoom  Marion's Shared FoL.  Sign In - Zoom  Marion's Shared FoL.  Sign In - Zoom  Marion's Shared FoL.  Sign In - Zoom  Marion's Shared FoL.  Sign In - Zoom  Marion's Shared FoL.  Marion's Shared FoL.  Sign In - Zoom  Marion's Shared FoL.  Sign In - Zoom  Marion's Shared FoL.  Marion's Shared FoL.  Marion's Sha   |                                                                   | ps.virtual-meetings.online/public/dashboard Q 🖗 🛧 💼                                                                         | <mark>ъ</mark> | cb         | <b>A</b>  | *        |    |  |
|----------------------------------------------------------------------------------------------------|-------------------------------------------------------------------|----------------------------------------------------------------------------------------------------|----------------|------------|-----------|----------|----|--|
| E Deshboard     Voting     Discretionary Voting     E Logiou      The AGM Webcast will start at 18h00 on 09 May 2022      The AGM Webcast will start at 18h00 on 09 May 2022      The AGM Webcast will start at 18h00 on 09 May 2024      The AGM Webcast will start at 18h00 on 09 May 2024      The AGM Webcast will start at 18h00 on 09 May 2024      The AGM Webcast will start at 18h00 on 09 May 2024      The AGM Webcast will start at 18h00 on 09 May 2024      The AGM Webcast will start at 18h00 on 09 May 2024      The AGM Webcast will start at 18h00 on 09 May 2024      The AGM Webcast will start at 18h00 on 09 May 2024      The AGM Webcast will start at 18h00 on 09 May 2024      The AGM Webcast will start at 18h00 on 09 May 2024      The AGM Webcast will start at 18h00 on 09 May 2024      The AGM Webcast will start at 18h00 on 09 May 2024      The AGM Webcast will start at 18h00 on 09 May 2024      Tho AGM Webcast | Managed bookmarks 😑                                               | Sign In - Zoom 😢 WhatsApp 📫 Yammer - Investme 🏨 Home Page - GCRA 🦚 Marion's Shared Fol 🗽    Charcount   Letter 孋 JSE Handbo | ook 2022       | <b>S</b> i | CA - Corp | orate Ar | t  |  |
| A Dashboard A Dashboard A Dashboard B Dashcard Meeting - 2022 The AGM Webcast will start at 18h00 on 09 May 2022 A Dashcard Meeting - 2022 The AGM Webcast will start at 18h00 on 09 May 2022 Click here to vote Your Question Click here to vote Your Question                                                                                                    |                                                                   |                                                                                                    |                |            |           |          |    |  |
|                                                                                                    | Dashboard                                                         | BBC Annual Constal Masting 2022                                                                                             |                |            |           |          |    |  |
| © Discretionary Voting         © E-Voting Guide         • Logout         The AGM Webcast will start at 18h00 on 09 May 2022         Voting Is currently OPEN         Click here to vote         Your Question         Ast Question                                                                                                    | Solution Voting                                                   | PPS Annual General Meeting - 2022                                                                                           |                |            |           |          |    |  |
| E-Voting Guide     The AGM Webcast will start at 18h00 on 09 May 2022     Voting is currently OPEN     Click here to vote     Your Question     Act Question     To AGM Webcast will start at 18h00 on 09 May 2022                                                                                                    | Discretionary Voting                                              |                                                                                                    |                |            |           |          |    |  |
|                                                                                                    | E-Voting Guide The AGM Webcast will start at 18h00 on 09 May 2022 |                                                                                                    |                |            |           |          |    |  |
| Click here to vote Your Question Add Question                                                                                                    | C+ Logout Voting is currently OPEN                                |                                                                                                    |                |            |           |          |    |  |
| Your Question  Ask Question                                                                                                    |                                                                   | Click here to vote                                                                                                    |                |            |           |          |    |  |
| Ast Question                                                                                                    |                                                                   | Your Question                                                                                                    |                |            |           |          |    |  |
| Ask Question                                                                                                    |                                                                   |                                                                                                    |                |            |           |          |    |  |
|                                                                                                    |                                                                   |                                                                                                    |                |            |           |          | li |  |
| ©                                                                                                    |                                                                   | ASK OURSDOIL                                                                                                    |                |            |           |          |    |  |
|                                                                                                    |                                                                   | 0                                                                                                    |                |            |           |          | -  |  |
|                                                                                                    |                                                                   |                                                                                                    |                |            |           |          |    |  |
|                                                                                                    |                                                                   |                                                                                                    |                |            |           |          |    |  |

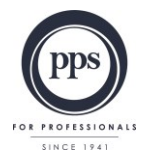

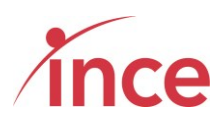

#### a) Your voting options – "Own voting"

Click on the link below the phrase **Voting is currently OPEN** message which is **Click here to vote**.

| PPS - Dashboard                                                | × +                                                                                                    | ~ - @ ×                                     |
|----------------------------------------------------------------|----------------------------------------------------------------------------------------------------|---------------------------------------------|
| $\leftrightarrow$ $\rightarrow$ C $\triangle$ $\triangleq$ pps | .virtual-meetings.online/public/dashboard Q 🖻                                                                   | 🖈 🕼 🕼 📮 🔐 🗯 🖬 🌒 🔅                           |
| 📕 Managed bookmarks 🛛 🖬 S                                      | ign In - Zoom 👩 WhatsApp 🧃 Yammer - Investme 🎪 Home Page - GCRA 🦚 Marion's Shared Fol 🗽    Charcount   Letter 🚦 | 🗑 JSE Handbook 2022 🚱 iCA - Corporate Act » |
|                                                                |                                                                                                    |                                             |
| 🚳 Dashboard                                                    | DDC Annual Constant Masting                                                                                     | 0000                                        |
| Voting                                                         | PPS Annual General Meeting - 2                                                                                  | 2022                                        |
| Discretionary Voting                                           |                                                                                                    |                                             |
| E-Voting Guide                                                 | The AGM Webcast will start at 18h00 on 09 May 2022                                                              |                                             |
| 🗭 Logout                                                       | Voting is currently OPEN                                                                                        |                                             |
|                                                                | Click here to vote                                                                                              | To Vote                                     |
|                                                                |                                                                                                    | Click on the comment:                       |
|                                                                | Ask Question                                                                                                    | Click here to vote                          |
|                                                                | Ō                                                                                                    |                                             |
|                                                                |                                                                                                    |                                             |

This action opens the next voting screen where you can then make your voting selection against each resolution on display. You are required to vote either **IN FAVOUR OF**, **AGAINST** or **ABSTAIN** from voting for each resolution.

The screen below is the top of the voting screen view.

| PPS - Voting         |                                                                                                    |              | ~ -       | o ×     |
|----------------------|----------------------------------------------------------------------------------------------------|--------------|-----------|---------|
| ← → C                | own <del>wate</del> Q 🖻 🖈 📭 😡                                                                                                    | 0 🗖 🖗        | 题 🛸       | 🗆 🎲 :   |
| 📕 Managed box Make   | 🛿 YOUR VOTING 🚽 Yammer - Investme 🏾 🏨 Home Page - GCRA 🚯 Marion's Shared Fol 🔉 🛛 Charcount   Letter 📓 JSE Handbook 2                                                                                                    | 022 🕥 iCA -  | Corporate | Act »   |
| Ste Participation    | elections                                                                                                    |              |           |         |
| Dashboard            | DDC Annual Conservat Master 2000                                                                                                    |              |           |         |
| Voting               | PPS Annual General Meeting - 2022                                                                                                    |              |           |         |
| Discretionary Voting |                                                                                                    |              |           |         |
| E-Voting Guide       | Vote on all resolutions                                                                                                    |              |           |         |
| Logout               | # Resolution                                                                                                    | In Favour Of | Against   | Abstain |
|                      | 1 Ordinary Resolution 1: To adopt, by ordinary resolution, the annual financial statements for the year ended 31 December 2021, including the reports of the trustees and the auditors of the Trust                               | 0            | 0         | 0       |
|                      | 2 Ordinary Resolution 2: To appoint, by ordinary resolution, Ernst & Young Incorporated as the auditors of the Trust                                                                                                    | 0            | 0         | 0       |
|                      | 3 Ordinary Resolution 3.1 - To elect and appoint trustees, by ordinary resolutions, in place of those trustees retiring in accordance with the trust deed which established and governs the Trust (Trust Deed): Dr D P du Plessis | 0            | 0         | 0       |
|                      | 4 Ordinary Resolution 3.2 - To elect and appoint trustees, by ordinary resolutions, in place of those trustees retiring in accordance with the trust deed which established and governs the Trust (Trust Deed): Dr R Putter       | 0            | 0         | 0       |
|                      | 5 Ordinary Resolution 3.3 - To elect and appoint trustees, by ordinary resolutions, in place of those trustees retiring in accordance with the trust deed which established and governs the Trust (Trust Deed): Prof L C Snyman   | 0            | 0         | 0       |
|                      | 6 Ordinary Resolution 3.4 - To elect and appoint trustees, by ordinary resolutions, in place of those trustees retiring in accordance with the trust deed which established and governs the Trust (Trust Deed): Dr A Coetzee      | 0            | 0         | 0       |
|                      | 7 Ordinary Resolution 3.5 - To elect and appoint trustees, by ordinary resolutions, in place of those trustees retiring in accordance with the trust deed which established and governs the Trust (Trust Deed'): Adv J Malherbe   | 0            | 0         | 0       |
|                      | 8. Ordinary Resolution 3.6 - To elect and appoint trustees, by ordinary resolutions, in place of those trustees retiring in accordance with the trust deed                                                                        | 0            | 0         | 0       |

Powered by Ince Pty Ltd © 2022 Page 4 of 10

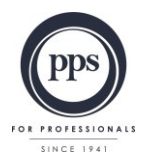

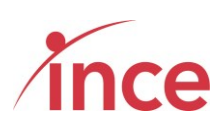

The screen below is the bottom of the voting screen view

| PPS - Voting ×                    | +                                                                                                    |          | × -        | ٥     | × |  |  |  |  |
|-----------------------------------|----------------------------------------------------------------------------------------------------|----------|------------|-------|---|--|--|--|--|
| ← → C ☆ 🗎 pps.virtua              | -meetings.online/public/own-vote Q 🖻 🛧 🕞 🔓                                                                                                    | ) 🛈 🛢 😭  | <b>E *</b> | ) 🗖 🌗 | : |  |  |  |  |
| 📕 Managed bookmarks 🛛 🖬 Sign In - | Zoom 😢 WhatsApp 📫 Yammer - Investme 🏨 Home Page - GCRA 🚯 Marion's Shared Fol 🏊    Charcount   Letter 🗮 USE                                                                                                    |          |            |       | * |  |  |  |  |
|                                   | which established and governs the Trust ('Trust Deed'): Dr D P du Plessis                                                                                                    |          |            |       |   |  |  |  |  |
|                                   | 4 Ordinary Resolution 3.2 - To elect and appoint trustees, by ordinary resolutions, in place of those trustees retiring in accordance with the trust which established and governs the Trust (Trust Deed'). Dr R Putter                                                                                                    | once you | u ha∖      | /e    |   |  |  |  |  |
|                                   | 5 Ordinary Resolution 3.3 - To elect and appoint trustees, by ordinary resolutions, in place of those trustees retiring in accordance with the trust which established and governs the Trust (Trust Deed): Prof L C Snyman                                                                                                    | omplete  | d yo       | ur    |   |  |  |  |  |
|                                   | 6 Ordinary Resolution 3.4 - To elect and appoint trustees, by ordinary resolutions, in place of those trustees retiring in accordance with the trust which established and governs the Trust (Trust Deed): Dr A Coetzee                                                                                                    | click or | n the      | 115   |   |  |  |  |  |
|                                   | 7 Ordinary Resolution 3.5 - To elect and appoint trustees, by ordinary resolutions, in place of those dustees retiring in accordance with the trust which established and governs the Trust (Trust Deed'). Adv J Maiherbe                                                                                                    | ubmit E  | Butto      | on    |   |  |  |  |  |
|                                   | 8 Ordinary Resolution 3.6 - To elect and appoint trustees, by ordinary resolutions, in place of those trustees retiring in accordance with the trust which established and governs the Trust (Trust Deed): Dr B Ntshabele                                                                                                    |          |            |       |   |  |  |  |  |
|                                   | 9 Ordinary Resolution 3.7 - To elect and appoint trustees, by ordinary respirations, in place of those trustees retiring in accordance with the trust which established and governs the Trust (Trust Deed'): Prof J Rangusamy                                                                                                    |          |            |       |   |  |  |  |  |
|                                   | 10 Ordinary Resolution 3.8 - To elect and appoint trustees, by openary resolutions, in place of those trustees retiring in accordance with the trust deed which established and governs the Trust (Trust Deed); Dr S Sookram                                                                                                    | 0        | 0          | 0     |   |  |  |  |  |
|                                   | 11 Ordinary Resolution 3.9 - To elect and appoint trustees, by ordinary resolutions, in place of those trustees retiring in accordance with the trust deed which established and governs the Trust (Tpest Deed): Mr J W van Vught                                                                                                    | 0        | 0          | 0     |   |  |  |  |  |
|                                   | 12 Ordinary Resolution 4 - To elect the addit Committee of the Trust by ordinary resolution. The following trustees, who meet the requirements of<br>paragraph 26.1 of the Trust Deed nominated by the Group Nominations Committee and recommended by the Board, have offered themselves for<br>election: Ms D L T Dondur, MP Ranchod and Prof H E Wainer | 0        | 0          | 0     |   |  |  |  |  |
|                                   | 13 Special Resolution 1 to approve, by special resolution, the remuneration of the trustees (exclusive of VAT) for the period commencing 1 July 2022 until such time per bis remuneration is amended by a further special resolution                                                                                                    | 0        | 0          | 0     |   |  |  |  |  |
|                                   | Sidonit K                                                                                                    |          |            |       |   |  |  |  |  |
|                                   | Powered by Ince Pty Ltd © 2022 rights reserved.                                                                                                    |          |            |       |   |  |  |  |  |

If you are voting differently for different resolutions, you must ensure that all the preferred voting options are ticked, failing which the system will indicate that you have missed out on voting for a resolution.

Once you are satisfied with your input, please select the submit button at the bottom left of the screen to complete the voting process. Upon submission, the system will acknowledge your vote with the comment below:

Thank you. You have successfully submitted your vote

This screen is displayed below

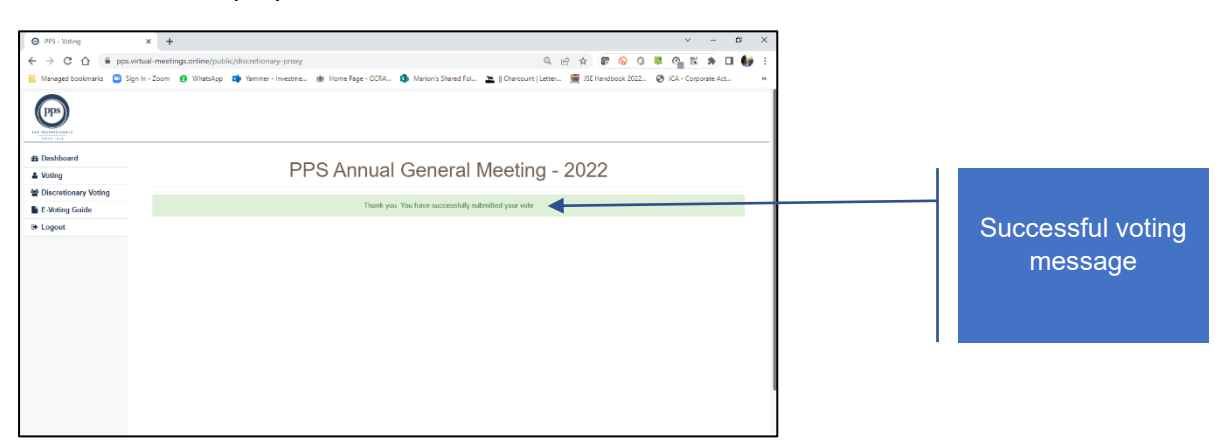

Once you have voted before or on the day at the AGM, the system does not allow your vote to be revoked and clicking on the Own Vote button (see left hand side navigation bar) will return an on-screen message: "You have already submitted your vote. Thank you for voting"

Powered by Ince Pty Ltd © 2022 Page 5 of 10

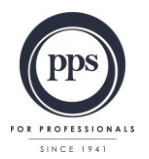

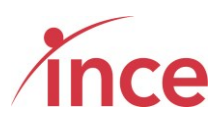

You have already submitted your vote. Thank you for voting.

# b) Your voting options – "Discretionary voting"

A PPS Member may have granted a fellow member, or the Chairman of the AGM, a discretionary proxy vote to cast votes on their behalf from the opening of electronic voting on 09 May 2022 at 15h00 or at the AGM on 09 May 2022.

If you have been granted a discretionary vote(s), please click on the **Discretionary Voting Button** which is situated in the navigation bar on the left-hand side of the screen (see below)

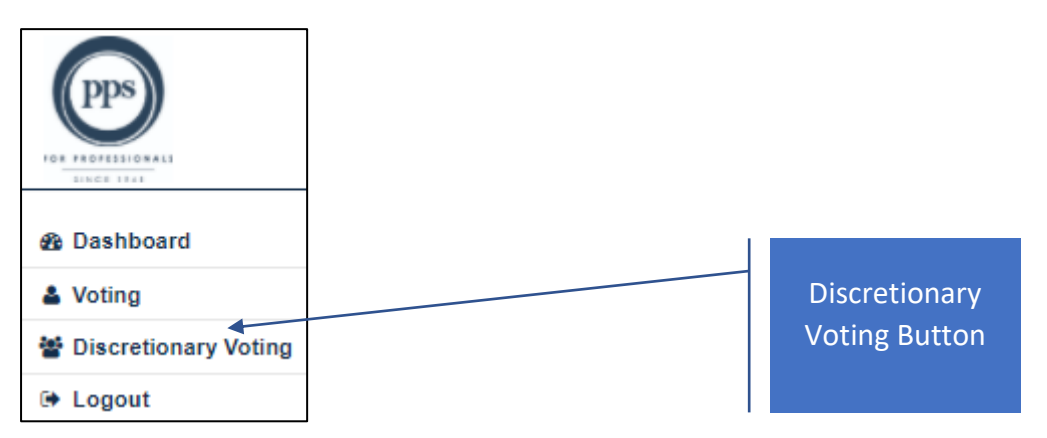

A discretionary vote granted to a proxy, is a vote that may only by cast by the proxy on the day of the meeting. All the votes that have been conferred on the proxy are consolidated into one and the member who has been granted additional proxy rights may only vote **IN FAVOUR OF, AGAINST** or **ABSTAIN** for the full number of votes at his /her disposal for each resolution (in other words, a member can't split his/her votes between **IN FAVOUR OF, AGAINST** or **ABSTAIN** in respect of a particular resolution).

Clicking on the **Discretionary Voting** button opens a new screen that enables you to allocate your discretionary votes (see below).

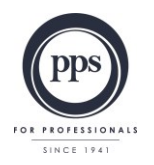

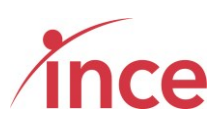

| <ul> <li>○ PPS - Voting</li> <li>← → C △ △</li> <li>Managed bookmarks</li> </ul> | In Fa       | Voting Options<br>avour Of, Against or<br>Abstain                                                                                                    | je - GCRA 🕄 Mari | on's Shared Fol 🔉    Charcou | 익 교 ☆ 🗬<br>nt   Letter 👮 JSE Handbo | <ul> <li>✓ - □ ×</li> <li>⑤ ① ■ ○ ○ iCA - Corporate Act &gt;&gt;</li> </ul> |
|----------------------------------------------------------------------------------|-------------|----------------------------------------------------------------------------------------------------|------------------|------------------------------|-------------------------------------|-----------------------------------------------------------------------------|
| Dashboard     Voting     Discretionary Voting                                    |             | PPS An                                                                                                    | nual Ge          | neral Meetir                 | ng - 2022                           |                                                                             |
| E-Voting Guide                                                                   | Dis         | stribute the total votes that you currently h                                                                                                    | old              |                              | 4                                   |                                                                             |
| Le Logout                                                                        | #           | Resolution                                                                                                    | Total votes      | In Favour Of                 | Against                             | Abstain                                                                     |
|                                                                                  | 1           | Ordinary Resolution 1: To adopt, by ordinary resolution, the<br>annual financial statements for the year ended 31<br>December 2021, including the reports of the trustees and<br>the auditors of the Trust                        | 763              | 0                            | 0                                   | 0                                                                           |
|                                                                                  |             | rdinary Resolution 2: To appoint, by ordinary resolution,<br>ms & Young Incorporated as the auditors of the Trust                                                                                                    | 763              | 0                            | 0                                   | 0                                                                           |
| Total Vo<br>Allocated                                                            | tes<br>d to | rdiary Resolution 3.1 - To elect and appoint trustees, by<br>dirary resolutions, in place of those trustees retiring in<br>codance with the trust deed which established and<br>overns the Trust (Trust Deed'): Dr D P du Plessis | 763              | 0                            | 0                                   | 0                                                                           |
| you                                                                              |             | rdinary Resolution 3.2 - To elect and appoint trustees, by<br>dinary resolutions, in place of those trustees retiring in<br>zcordance with the trust dead which established and<br>overns the Trust (Trust Deed): Dr R Putter     | 763              | 0                            | 0                                   | 0                                                                           |
|                                                                                  |             | rdinary Resolution 3.3 - To elect and appoint trustees, by                                                                                                    | 763              | 0                            | 0                                   | 0                                                                           |

Once you have inserted the number of votes against each resolution, please click the submit button which is at the bottom left of the screen (see below)

| PPS - Voting                  | +                                                                                                    |                                   |                                |                    | ~ - 0 ×                      |
|-------------------------------|----------------------------------------------------------------------------------------------------|-----------------------------------|--------------------------------|--------------------|------------------------------|
| ← → C ☆ 🗎 pps.virtua          | I-meetings.online/public/discretionary-proxy                                                                                                    |                                   | 0                              | 1 🖻 🖈 💽 🕞          | 0 🛤 🐴 🖩 🖈 🖬 🎲 :              |
| 🔜 Managed bookmarks 🔲 Sign In | Zoom 😢 WhatsApp 📫 Yammer - Investme 🎪 Home I                                                                                                    | Page - GCRA 🚺 Marion's Sha        | ared Fol 🙇    Charcount   Lett | ter 🔙 JSE Handbook | 2022 🔇 iCA - Corporate Act » |
|                               | governs the Trust ('Trust Deed'): Dr B Ntshabele                                                                                                    |                                   |                                |                    |                              |
|                               | 9 Ordinary Resolution 3.7 - To elect and appoint trustees, b<br>ordinary resolutions, in place of those trustees retiring in<br>accordance with the trust deed which established and<br>governs the Trust ('Trust Deed'): Prof J Rangasamy                                                                                                    | y 1040                            | 0                              | 0                  | 0                            |
|                               | 10 Ordinary Resolution 3.8 - To elect and appoint trustees, b<br>ordinary resolutions, in place of those trustees retiring in<br>accordance with the trust deed which established and<br>governs the Trust ('Trust Deed'): Dr S Sookram                                                                                                    | y 1040                            | 0                              | 0                  | 0                            |
|                               | 11 Ordinary Resolution 3.9 - To elect and appoint trustees, b<br>ordinary resolutions, in place of those trustees retiring in<br>accordance with the trust deed which established and<br>governs the Trust ('Trust Deed'): Mr J W van Vught                                                                                                    | y 1040                            | 0                              | 0                  | 0                            |
|                               | 12 Ordinary Resolution 4 - To elect the Audit Committee of th<br>Trust by ordinary resolution. The following trustees, who<br>meet the requirements of paragraph 26 1 of the Trust<br>Deed, nominated by the Group Nominations Committee<br>and recommended by the Board, have offered themselve<br>for election: Ms D L T Dondur, Mr P Ranchod and Prof H I<br>Wainer | e 1040<br>s                       | 0                              | 0                  | Once you have<br>made your   |
|                               | 13 Special Resolution 1: To approve, by special resolution, the<br>remuneration of the trustees (exclusive of VAT) for the<br>period commencing 1 July 2022 until such time as this<br>remuneration is amended by a further epecial resolution                                                                                                    | ie 1040                           | 0                              | 0                  | selections –<br>click on the |
|                               |                                                                                                    | Submit Button                     |                                |                    |                              |
|                               | Powered                                                                                                    | by Ince Pty Ltd © 2022 rights res | served.                        |                    |                              |

The screen will now show the following message:

Thank you. You have successfully submitted your vote

The platform will now return you to the Dashboard Screen (see below)

Powered by Ince Pty Ltd © 2022 Page 7 of 10

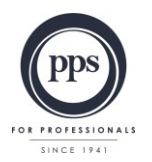

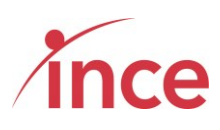

| PPS - Dashboard                                                                                | × +                                                                                                    |    | $\sim$    | -        | ٥  | ×   |
|------------------------------------------------------------------------------------------------|----------------------------------------------------------------------------------------------------|----|-----------|----------|----|-----|
| ← → C ☆ 🔒 pps.virtu                                                                            | al-meetings.online/public/dashboard Q 🖻 🛧 🕫 😡 🕽                                                                            | cb | e 🕺       | *        | •  | 🖻 E |
| 🔝 Managed bookmarks 🔲 Sign In                                                                  | - Zoom 👩 WhatsApp 📫 Yammer - Investme 🏨 Home Page - GCRA 🚯 Marion's Shared Fol 🗽    Charcount   Letter 👮 JSE Handbook 2022 | 3  | CA - Corp | orate Ac | :t | **  |
|                                                                                                |                                                                                                    |    |           |          |    |     |
| 2 Dashboard                                                                                    | PPS Appual Constal Masting 2022                                                                                            |    |           |          |    |     |
| Voting                                                                                         | PPS Annual General Meeting - 2022                                                                                          |    |           |          |    |     |
| Discretionary Voting                                                                           |                                                                                                    |    |           |          |    |     |
| E-Voting Guide The AGM Webcast will start at 18h00 on 09 May 2022     Voting is currently OPEN |                                                                                                    |    |           |          |    |     |
|                                                                                                |                                                                                                    |    |           |          |    |     |
|                                                                                                | Click here to vote                                                                                                    |    |           |          |    |     |
|                                                                                                | Your Question                                                                                                    |    |           |          |    |     |
|                                                                                                |                                                                                                    |    |           |          |    |     |
|                                                                                                |                                                                                                    |    |           |          |    |     |
|                                                                                                | Ask Question                                                                                                    |    |           |          | // |     |
|                                                                                                |                                                                                                    |    |           |          |    |     |
|                                                                                                | U                                                                                                    |    |           |          |    |     |
|                                                                                                |                                                                                                    |    |           |          |    |     |
|                                                                                                |                                                                                                    |    |           |          |    |     |
|                                                                                                |                                                                                                    |    |           |          |    |     |

If you have not been granted any discretionary vote(s), the platform indicates this by showing the following message when you click on the *Discretionary Voting* button situated on the left of your screen.

No Discretionary votes available

| PPS - Voting                                    | v 1                                                                                 | ✓ X                                                          |  |  |  |  |
|-------------------------------------------------|-------------------------------------------------------------------------------------|--------------------------------------------------------------|--|--|--|--|
|                                                 |                                                                                     |                                                              |  |  |  |  |
|                                                 | rtual-meetings.online/public/discretionary-proxy                                    |                                                              |  |  |  |  |
| Kanaged bookmarks 🛄 Sig                         | n In - Zoom 😢 WhatsApp 🔯 Yammer - Investme 🏙 Home Page - GCRA 🚺 Marion's Shared Fol | ICharcount   Letter J JSE Handbook 2022 SicA - Corporate Act |  |  |  |  |
|                                                 |                                                                                     |                                                              |  |  |  |  |
| 🚳 Dashboard                                     | DDS Appuel Constal                                                                  | Maating 2022                                                 |  |  |  |  |
| La Voting                                       | PPS Annual General I                                                                | meeting - 2022                                               |  |  |  |  |
| Market Discretionary Voting                     |                                                                                     |                                                              |  |  |  |  |
| E-Voting Guide No Discretionary votes available |                                                                                     |                                                              |  |  |  |  |
| Eogout                                          |                                                                                     |                                                              |  |  |  |  |
|                                                 |                                                                                     |                                                              |  |  |  |  |
|                                                 |                                                                                     |                                                              |  |  |  |  |
|                                                 |                                                                                     |                                                              |  |  |  |  |
|                                                 |                                                                                     |                                                              |  |  |  |  |
|                                                 |                                                                                     |                                                              |  |  |  |  |
|                                                 |                                                                                     |                                                              |  |  |  |  |
|                                                 |                                                                                     |                                                              |  |  |  |  |
|                                                 |                                                                                     |                                                              |  |  |  |  |
|                                                 |                                                                                     |                                                              |  |  |  |  |
|                                                 |                                                                                     |                                                              |  |  |  |  |
|                                                 |                                                                                     |                                                              |  |  |  |  |
|                                                 |                                                                                     |                                                              |  |  |  |  |

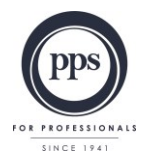

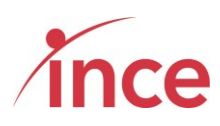

# c) Viewing the Webcast

| PPS - Dashboard        | × +                                             |                                                |                                    | ~ - 0 ×                             |
|------------------------|-------------------------------------------------|------------------------------------------------|------------------------------------|-------------------------------------|
| ← → C ☆ ● p            | ps.virtual-meetings.online/public/dashboard     |                                                | ९ छ ☆ 🕼                            | 🕞 🕼 🛤 💁 🔀 🛊 🖬 🌒 Е                   |
| 📕 Managed bookmarks 🧧  | ) Sign In - Zoom 🛛 2 WhatsApp 🛛 🙀 Yammer - Inve | istme 🎄 Home Page - GCRA 🔕 Marion's Shared Fol | 🙇    Charcount   Letter 👮 JSE Hand | book 2022 🔇 iCA - Corporate Act 🛛 🚿 |
|                        |                                                 |                                                |                                    | Click her to view                   |
| Voting                 |                                                 | PPS Annual General M                           | eeting - 2022                      | the webcast                         |
| 🖀 Discretionary Voting |                                                 |                                                |                                    |                                     |
| E-Voting Guide         | The AGM Webcast will start at 18h00 on 09 May 2 | 022                                            |                                    |                                     |
| Logout                 | Voting is currently OPEN                        |                                                |                                    |                                     |
|                        | Click here to vote                              |                                                |                                    |                                     |
|                        | Your Question                                   |                                                | /                                  |                                     |
|                        |                                                 | /                                              |                                    |                                     |
|                        | Ask Question                                    |                                                |                                    |                                     |
|                        |                                                 | ° 🖌                                            |                                    |                                     |
|                        |                                                 |                                                |                                    |                                     |

Members may view the webcast by clicking on the **Click here to view the Webcast** (see below)

The embedded webcast window plays in the screen and does not open another tab on your browser.

|         |                                                               |                       | • |
|---------|---------------------------------------------------------------|-----------------------|---|
|         |                                                               |                       |   |
| ► 4.1)) |                                                               | k <sup>™</sup>        |   |
|         | Webcast optimally viewed in Chrome, Safari, Firefox and Edge. | Powered by COMPENSION | - |

Click on the Play icon in the centre of the webcast frame that is embedded in the page. The volume and play controls appear on the bottom left-hand side of the webcast window (see below).

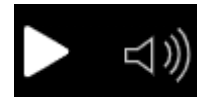

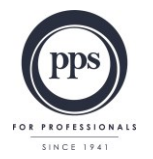

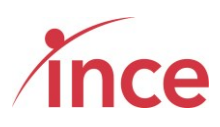

## d) Questions via text facility

To ask a question once you have logged on, please insert your question in the **Your Question** Box.

| PPS - Dashboard                         | × +                                                                                                    | ~ - 0 X                            |
|-----------------------------------------|----------------------------------------------------------------------------------------------------|------------------------------------|
| ← → C ☆ ● p                             | ps.virtual-meetings.online/public/dashboard Q 🖻 🛧 🖪                                                                         | 9 🕟 🛈 🛤 💁 🔛 🌒 E                    |
| 📕 Managed bookmarks 📃                   | ) Sign In - Zoom 👩 WhatsApp и Yammer - Investme 🏨 Home Page - GCRA 🚯 Marion's Shared Fol 🏊    Charcount   Letter 🚂 JSE Hanc | dbook 2022 🔇 iCA - Corporate Act » |
|                                         |                                                                                                    |                                    |
| Se Dashboard                            | DDO Assessed Oscience Marchines (0000                                                                                       | Insert your test                   |
| & Voting                                | PPS Annual General Meeting - 2022                                                                                           | question here                      |
| Discretionary Voting     E-Voting Guide |                                                                                                    | and then click                     |
| ➡ Logout                                | The AGM Webcast will start at 18h00 on 09 May 2022                                                                          |                                    |
|                                         | Voting is currently OPEN                                                                                                    | the <b>Ask</b>                     |
|                                         | Click here to vote                                                                                                    | Question                           |
|                                         | Your Question                                                                                                    | Question                           |
|                                         |                                                                                                    | button                             |
|                                         |                                                                                                    | -                                  |
|                                         | Ask cuteston                                                                                                    |                                    |
|                                         | ©                                                                                                    |                                    |
|                                         |                                                                                                    |                                    |
|                                         |                                                                                                    |                                    |
|                                         |                                                                                                    |                                    |
|                                         |                                                                                                    |                                    |

Type in your question and then click the blue Ask Question button

| Your Question                                         |               |
|-------------------------------------------------------|---------------|
|                                                       |               |
|                                                       |               |
|                                                       |               |
|                                                       | //            |
| Ask Question                                          |               |
|                                                       | Question cont |
| Your input is acknowledged with the onscreen comment: | Question sent |

You are not limited to the number of questions that you may submit.

Powered by Ince Pty Ltd © 2022 Page 10 of 10